# Příručka k modulu Insolvenční návrh

Modul slouží k maximálně automatizovanému vytváření insolvenčních návrhů. Pokrývá celý proces a spolu s funkcemi irisu jako jsou korespondence a banka pokrývají celou činnost od počátku až po kontrolu úhrady odměny.

# Postup činností při správě insolvenčního návrhu.

## Založit nový spis typu Insolvenční návrh

- 1. Založte nový spis tlačítkem na hlavním okně
- 2. Vyplňte insolvenční soud, insolvenční správce, kdo podepisuje a dlužníka
- 3. Vyberte typ řízení "Insolvenční návrh"
- Spisová značka se po volbě typu spisu sama předvyplní ve tvaru "NAVRH X / rok". Takže pokud budete tvořit 5 návrh v roce 2021 bude předvyplněná spisová značka "NAVRH 5 / 2021"
- 5. Do čísla účtu vyplňte účet, kam Vám má být zaslána odměna za insolvenční návrh
- 6. Dlužník se automaticky přidá do sledovaných subjektů

| 🕸 Nový spis                            |                                                       |                                            |  |  |  |  |  |  |  |
|----------------------------------------|-------------------------------------------------------|--------------------------------------------|--|--|--|--|--|--|--|
| Vlastnosti Informace pro korespondenci |                                                       |                                            |  |  |  |  |  |  |  |
| Základní informace                     |                                                       | Data a lhûty                               |  |  |  |  |  |  |  |
| Insolvenční soud                       | Krajský soud v Plzni                                  | Datum zjištění úpadku 🖂                    |  |  |  |  |  |  |  |
| Soudce                                 | - soudce nevybrán -                                   | Podání insolvenčního návrhu                |  |  |  |  |  |  |  |
| Insolvenční správce                    | AKHD – INSOLVENCE v.o.s.                              | Rozhodnutí soudu o úpadku                  |  |  |  |  |  |  |  |
| Podepisuje                             | JUDr. Josef Šťastný 🗸 🕂 🗙                             | Účinek rozhodnutí o úpadku                 |  |  |  |  |  |  |  |
| Pobočka                                | - pobočka neurčena -                                  | Podání přihlášek pohledávek                |  |  |  |  |  |  |  |
| Referent                               | - referent neurčen -                                  | Přezkumné jednání 🖂                        |  |  |  |  |  |  |  |
| Reference                              |                                                       | První schůze věřitelů                      |  |  |  |  |  |  |  |
| Dlužník                                | Tomašcová Marcela, Střelské Hoštice 145, Strako 🔽 🕂 🗵 | Podání seznamu správcem                    |  |  |  |  |  |  |  |
| Spoludlužník                           | - bez spoludlužníka - 🗸 🖌 🖌                           | Schválení splátkového kalendáře            |  |  |  |  |  |  |  |
| Typ řízení 🖒                           | insolvenční návrh                                     | Usnesení o prohlášení konkursu             |  |  |  |  |  |  |  |
| Stav řízení                            | Evidence pohledávek                                   | Ostatní                                    |  |  |  |  |  |  |  |
| Spisová značka                         | NAVRH 9 / 2021                                        | ✓ Sledovaný spis Skupina - nezařazen - ▼+× |  |  |  |  |  |  |  |
| Vlastní značka                         |                                                       | Zvýraznit spis v seznamu                   |  |  |  |  |  |  |  |
|                                        |                                                       | Zobrazit v manažeru konkursů               |  |  |  |  |  |  |  |
| Používat nové formuláře                | (platné od 1.1.2021)                                  |                                            |  |  |  |  |  |  |  |
| Číslo účtu řízení                      | /                                                     | Vzor přezkumných listů                     |  |  |  |  |  |  |  |
| Poznámka                               |                                                       |                                            |  |  |  |  |  |  |  |
|                                        |                                                       |                                            |  |  |  |  |  |  |  |
|                                        |                                                       |                                            |  |  |  |  |  |  |  |
| Založit spis                           |                                                       |                                            |  |  |  |  |  |  |  |

Takto založený spis bude zobrazen v hlavním okně na přehledu spisu. Insolvenční návrhy si snadno vyfiltrujete pomocí typu řízení. Tipy pro možné zpřehlednění:

- 1. Vyplňte také referenta, který má spis na starosti. Pak se bude zobrazovat i ve lhůtách a bude podle něj možno třídit
- Je také možné vytvořit zcela novou formální pobočku pro Insolvenční návrhy a mít tak všechn návrhy v této pobočce. Pak se dá jednoduše realizovat omezení přístupů ostatních uživatelů do těchto spisů tím, že jim neodepřete přístup do této pobočky a bude to vhodné i pro další filtrování, například v datových zprávách, lhůtách a podobně.

# Vyplnění insolvenčního návrhu

- 1. Otevřete příslušný spis
- Vyplňte všechny údaje na záložce "Návrh" "Insolvenční návrh". Vyplnění je analogické s jinými formuláři MSp. Jen poznamenám, že v oddíle IV. Osoba oprávněná jednat za dlužníka se použijí údaje uvedené na spise v poli "insolvenční správce".
- 3. Vygenerování příslušné další korespondence k návrhu (čestná prohlášení, seznam majetku apod.)
- 4. Na záložce "Návrh" "Insolvenční návrh" v oddíle XII. Seznam příloh, ponechat jen dokumenty, které se budou odesílat na soud a propojit je s vygenerovanou korespondencí případně nahrát soubory přímo z disku
- 5. Vytvořte návrh kliknutím na tlačítko "vytvořit"
- 6. Odešlete návrh i s přílohami kliknutím na tlačítko "odeslat"

| 🔹 Spis: Marcela       | a Tomašcová           |                                                      |                                                                            |                    |          |                                                |              |             |                  | -          |      |
|-----------------------|-----------------------|------------------------------------------------------|----------------------------------------------------------------------------|--------------------|----------|------------------------------------------------|--------------|-------------|------------------|------------|------|
| Dlužník               | Tomašcová Marcela     | a, Střelské Hoštice 14! 😶 Sp. :                      | n. NAVRH 9 / 2                                                             | 2021               | Soud     | Krajský soud v Plzni, Veleslavínova 21/40, 306 | 17 Plzeň ·   | ·· Správce  | AKHD - INSOLVENC | E v.o.s.   |      |
| Spoludlužník          | -                     | ··· VI. zr                                           |                                                                            |                    | Soudce   | -                                              | -            | ·· Referent | -                |            |      |
| Reistřík (ISIR)       | £                     | II. Druh návrhu                                      |                                                                            |                    |          |                                                |              |             |                  |            |      |
|                       | <u> </u>              | Návrh na povolení oddluž                             | ní dlužník spojuje                                                         | e s insolvenčním n | návrhem  | $\checkmark$                                   |              |             |                  |            |      |
| Finance               | Insolvenčn            | Společný návrh manželů                               | a povolení oddlu                                                           | žení               |          |                                                |              |             |                  |            |      |
| <u>K</u> orespondence |                       |                                                      |                                                                            |                    |          |                                                |              |             |                  |            | =    |
| Komunikace            |                       | Manžel / manželka v insol                            | venčním řízení                                                             |                    |          | •                                              |              |             |                  |            |      |
| Lhūty                 | Pohledavka :<br>Sepis | Spisová značka, pod níž                              | je insolvenční říz                                                         | ení vedeno         |          | INS /                                          |              |             |                  |            |      |
| Návrb                 |                       | Z důvodů zde uvedených                               | navrhuji, aby sou                                                          | id rozhodl o       |          | O úpadku O hrozícím úpadku                     |              |             |                  |            |      |
|                       |                       | a zároveň rozhodl o povo                             | ení oddlužení.                                                             |                    |          |                                                |              |             |                  |            |      |
| Banka                 |                       | Navrhovaný způsob oddlu                              | Navrhovaný zpôsob oddlužení Nevyplněno 🗸                                   |                    |          |                                                |              |             |                  |            |      |
| Poznámky              |                       | IV. Identifikace osoby                               | oprávněné jed                                                              | lnat za dlužníka   | а        |                                                |              |             |                  |            |      |
| Soubory               |                       | Kole osoby opravnene jed                             | nat za uluznika                                                            |                    |          | 1-1-1-X-0                                      |              |             |                  |            |      |
|                       | _                     | V. Popis roznodujicich<br>Dlužník je v úpadku ve for | v. ropis roznodujicici skutecnosti osvedcujicich (hrozici) upadek dlužnika |                    |          |                                                |              |             |                  |            |      |
|                       |                       | Závazky osvědčující hrom                             | Závazky osvědčující hromadný úpadek                                        |                    |          |                                                |              |             |                  |            |      |
|                       |                       | Věřitel                                              |                                                                            | Důvod vzniku z     | ávazku   | Datum splatnosti Výše závazku                  |              |             |                  | 🔶 Přidat   | וווו |
|                       |                       |                                                      |                                                                            |                    |          |                                                |              |             |                  | // Upravit | 1    |
|                       |                       |                                                      |                                                                            |                    |          |                                                |              |             |                  | V Cmarat   |      |
|                       |                       |                                                      |                                                                            |                    |          |                                                |              |             |                  |            | J    |
|                       |                       |                                                      |                                                                            |                    |          |                                                |              |             |                  |            |      |
|                       |                       | He He Závazek 0 z 0                                  | Meler 4 Závazek 0 z 0 P M M <                                              |                    |          |                                                |              |             |                  |            |      |
|                       |                       | Okolnosti usvědčující úpad                           | Okolnosti usvědčující úpadek                                               |                    |          |                                                |              |             |                  |            |      |
|                       |                       | Skutečnosti osvědčující hr                           | zící úpadek                                                                |                    |          |                                                |              |             |                  |            | 1    |
|                       |                       |                                                      |                                                                            |                    |          |                                                |              |             |                  |            |      |
|                       |                       |                                                      |                                                                            |                    |          |                                                |              |             |                  |            |      |
|                       |                       |                                                      |                                                                            |                    |          |                                                |              |             |                  |            |      |
|                       |                       | Vložit                                               | Vytvořit v                                                                 | Codesia            | at v Dat | um podpisu<br>umentu 07.04.2021 V Místo pod    | dpisu v Hora | žďovicích   |                  | Zav        | rřít |
|                       |                       |                                                      |                                                                            |                    |          |                                                |              |             |                  |            | :    |

Na obrázku vidíte, že v tomto spisu je možné používat funkcionality, které z náte z insolvenčních spisů. Záložku finance pro evidenci veškerých výdajů a příjmů souvisejících s tímto spisem. Velmi důležité jsou korespondence a lhůty. Jako obvykle všechny další skutečnosti pište do poznámek spisu. Pokud máte aktivní modul souborové úložiště, pak můžete vkládat všechny související dokumenty přímo do spisu.

# Důležité tipy:

- 1. Vytvořte si seznam všech potřebných příloh pro insolvenční návrh pomocí "Výchozího nastavení". Při vytváření konkrétního návrhu budete potom mít jistotu, že na nic nezapomenete a dokumenty, které nejsou pro tento návrh třeba jenom smažete
- 2. Vytvořte si skupinovou korespondenci pro typ spisu Insolvenční návrh, abyste vygenerovali vše najednou.

# Přihláška na odměnu za insolvenční návrh

- vyplňte si rovnou formulář "Vyrozumění o uplatnění pohledávky za majetkovou podstatou nebo pohledávky jí postavené na roveň". Formulář je k dispozici na záložce "Návrh" – "Pohledávka za sepis"
- 2. vygenerujte formulář
- 3. odešlete jej na soud

| 🕸 Spis: Marcela To | omašcová              |                         |                       |                    |               |                |                                 |                                |                |                       | - 🗆 🗙  |
|--------------------|-----------------------|-------------------------|-----------------------|--------------------|---------------|----------------|---------------------------------|--------------------------------|----------------|-----------------------|--------|
| Dlužník To         | mašcová Marcela, Stře | elské Hoštice 14! …     | Sp. zn.               | NAVRH 9 / 2021     |               | Soud           | Krajský soud v Plzni, Velesla   | vínova 21/40, 306 17 Plzeň     | ··· Správce    | AKHD - INSOLVENCE v.o | .s.    |
| Spoludlužník -     |                       |                         | VI. zn.               |                    |               | Soudce         | -                               |                                | ··· Referent   | -                     |        |
| Rejstřík (ISIR)    |                       | A. Pohledávka ne        | ezajištěn             | á                  |               |                |                                 |                                |                |                       |        |
| Finance 🚱          | Insolvenční           | Celková výše            | uplatněn              | é pohledávky       | 4 840         | ),00 Kč 🔽      |                                 |                                |                |                       |        |
| Korespondence      | návrh                 | - z tono j<br>- zbývá k | istina<br>: uspokoien | í [                | 4 84          | 0,00 Kč 🖂      |                                 |                                |                |                       |        |
| Komunikace 🕼       |                       | Právní důvod vz         | niku                  | -<br>[             | Sepis a podár | ní návrhu na   | a povolení oddlužení dle ustar  | iovení § 390a odst. 1 insolven | ičního zákona. |                       |        |
| Lhûty 😰            | sepis                 | Komentář                |                       |                    |               |                |                                 |                                |                |                       |        |
| Návrh 🖘            |                       | Dle ustanovení § 3      | 390a odst.            | 5 insolvenčního zá | kona je tato  | pohledávka     | postavená na roveň pohledá      | ivkám za majetkovou podstati   | ou.            |                       | ^      |
| Banka 🏦            |                       |                         |                       |                    |               |                |                                 |                                |                |                       |        |
| Poznámky 🗒         |                       |                         |                       |                    |               |                |                                 |                                |                |                       | ~      |
| Soubory 🦲          |                       | 🗌 Odměna za sep         | iis návrhu t          | oyla zaplacena     |               |                |                                 |                                |                |                       |        |
|                    | -                     |                         |                       |                    |               |                |                                 |                                |                |                       |        |
|                    |                       |                         |                       |                    |               |                |                                 |                                |                |                       |        |
|                    |                       |                         |                       |                    |               |                |                                 |                                |                |                       |        |
|                    |                       |                         |                       |                    |               |                |                                 |                                |                |                       |        |
|                    |                       |                         |                       |                    |               |                |                                 |                                |                |                       |        |
|                    |                       |                         |                       |                    |               |                |                                 |                                |                |                       |        |
|                    |                       |                         |                       |                    |               |                |                                 |                                |                |                       |        |
|                    |                       |                         |                       |                    |               |                |                                 |                                |                |                       |        |
|                    |                       |                         |                       |                    |               |                |                                 |                                |                |                       |        |
|                    |                       |                         |                       |                    |               |                |                                 |                                |                |                       |        |
|                    |                       | Vložit                  | +                     | Vytvořit 🗸 🔍       | i Odesla      | t v Dat<br>dok | um podpisu<br>umentu 07.04.2021 | Místo podpisu v Ho             | ražďovicích    |                       | Zavřít |

#### Zaplacení za sepis insolvenčního návrhu.

Na záložce "Návrh" – "Pohledávka za sepis" je zaškrtávátko "Odměna za sepis návrhu byla zaplacena". Tím si vyznačíte, že odměna je již uhrazena. To pak uvidíte na příslušné bankovní transakci na záložce banka.

Již nyní můžete importovat příchozí platby z banky k tomuto spisu a do budoucna máme v plánu přidat i automatické hlídání, zda již byla pohledávka za sepis návrhu zaplacena.

#### Automatizace

Od okamžiku vytvoření insolvenčního návrhu je dlužník ve sledovaných osobách a v okamžiku, kdy na soudu návrhu přiřadí spisovou značku, tak dojde k přiřazení skutečné značky, a tak budete informování o událostech spojených s tímto spisem, které se budou též zobrazovat ve všech událostech rejstříku.

#### Archivace

Po té, co již nebude spis potřeba jej přeneste do archivu, vypněte sledování událostí a deaktivujte bankovní pravidla tohoto spisu.

## Na závěr:

Věříme, že pro Vás bude modul Insolvenční návrh přínosem a zjednodušením této agendy. Těšíme se na vaše tipy a návrhy na jeho další vylepšení.